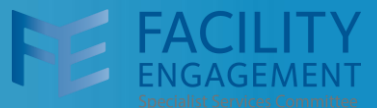

The sign-up process to VoPay is straightforward and takes less than 3 minutes to complete.

Please have the following information on hand before you start:

- Your usual access to FEMS.
- Your usual bank account credentials (personal account or business account it should correlate to your choice specified in your FEMS profile page).
- You do not need the bank account number you will select the account you want to use.
- VoPay sign-up can only be completed using the FEMS Desktop version (not via the mobile option).

### Sign Up Steps

#### Change The Payment Method in FEMS:

- Sign in to FEMS as usual.
- Select the button in the top right corner Welcome (your name).
- Select the My Account option.

| An SSC Initi                                                | GEMENT                                      | Test Elivito | nment 🛦    | 2.5                                                                | Select My | y Account                                         |                                                       | Suppo       | v Account                                     | Dr. Physician                                                                    |
|-------------------------------------------------------------|---------------------------------------------|--------------|------------|--------------------------------------------------------------------|-----------|---------------------------------------------------|-------------------------------------------------------|-------------|-----------------------------------------------|----------------------------------------------------------------------------------|
| Dashboard                                                   | Activities                                  | Claims       |            |                                                                    |           |                                                   |                                                       | Sig         | jn Out                                        |                                                                                  |
| E Eng                                                       | agement                                     | Activities   | s          |                                                                    |           | Clair                                             | ms                                                    | Sub         | mit a Claim Subr                              | mit an Expense                                                                   |
| 0                                                           |                                             |              | Create Eng | gagement Activ                                                     | vity      | DATE -                                            | STATUS                                                | •           | CLAIM NUMBER *                                | TOTAL ÷                                                                          |
| NAME                                                        | 5                                           |              | Create Eng | gagement Activ<br>BUDGET                                           | vity<br>¢ | DATE -<br>Jun 18, 2020                            | STATUS<br>Pending Review                              | •           | CLAIM NUMBER *                                | <b>TOTAL</b> ≑<br>\$6,269.54                                                     |
| NAME<br>ARHCC Dobc N                                        | 1anaged EA - FEI                            | MSPRO-66     | Create Eng | gagement Activ<br>BUDGET<br>\$2,342.19                             | ¢         | DATE Jun 18, 2020<br>May 07, 2019                 | STATUS<br>Pending Review<br>Payment Problem           | •           | CLAIM NUMBER +<br>5WLEKX<br>5D6DJ5            | TOTAL *<br>\$6,269.54<br>\$33.69                                                 |
| NAME<br>ARHCC Dobc N<br>Bring the Tri-cit                   | 1anaged EA - FEI<br>ies together            | MSPRO-66     | Create Eng | gagement Activ<br>BUDGET<br>\$2,342.19<br>\$1,977.96               | ¢         | DATE Jun 18, 2020<br>May 07, 2019<br>Mar 28, 2019 | STATUS Pending Review Payment Problem                 | *<br>]      | CLAIM NUMBER ©<br>5WLEKX<br>5D6DJ5<br>54721 5 | TOTAL •<br>\$6,269.54<br>\$33.69<br>\$5.30                                       |
| NAME<br>ARHCC Dobc N<br>Bring the Tri-cit<br>Coquitlam Shar | fanaged EA - FEI<br>ies together<br>rk Test | MSPRO-66     | Create Eng | gagement Activ<br>BUDGET<br>\$2,342.19<br>\$1,977.96<br>\$2,000.00 | ¢         | DATE Jun 18, 2020<br>May 07, 2019<br>Mar 28, 2019 | STATUS Pending Review Payment Problem Payment Problem | *<br>]<br>] | CLAIM NUMBER •<br>5WLEKX<br>5D6DJ5<br>54Z2L5  | TOTAL         •           \$6,269.54         \$33,69           \$5,30         \$ |

## FEMS Tip Sheet: How to Sign Up for VoPay

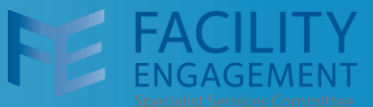

- On the My Account page, verify that the email address specified is active and can receive emails. Update the email address as needed by clicking on the pencil edit icon.
- Scroll down to the Payment Details section and click on the pencil edit icon

| MSP Number                                                                                                    | 12344 My Account page                                                   |
|----------------------------------------------------------------------------------------------------|-------------------------------------------------------------------------|
| Email Address                                                                                                    | tahum.bayleaf+TestPhysician@gmail.com                                   |
| Profession                                                                                                    | General Practitioner                                                    |
| Medical Practice Type                                                                                                    | Cardiac Surgery                                                         |
| Facility                                                                                                    | Abbotsford Regional Hospital & Cancer<br>Centre                         |
|                                                                                                    | Michelle's Test Facility 2. Scroll down to the Payment Details section. |
| CONTACT DETAILS                                                                                                    | 2 C                                                                     |
| Address                                                                                                    | 10 Man<br>Vanforuer BC VAJ SA4 3. Click on the Edit icon.               |
| SIGN-IN DETAILS                                                                                                    | Cinata 🛛                                                                |
| Password                                                                                                    |                                                                         |
| PAYMENT DETAILS                                                                                                    | G                                                                       |
| Payment Method                                                                                                    | VersaPay                                                                |
| Settle to                                                                                                    | My personal bank account                                                |
|                                                                                                    |                                                                         |
| Facility Engagement is a Special of Services Committee Initiative<br>a partnership of Doctors of BC and the Ministry of Health | 👄 doctors                                                               |
|                                                                                                    | Terms of Use of bc                                                      |

- The Payment Details pop-up shows and indicates your current payment choice.
- Change the Payment Method to Direct Deposit (via VoPay) and click Save.

| 1. Payment Details section | Abbotsford Regional Hospital & Cancer                                                                                   |
|----------------------------|----------------------------------------------------------------------------------------------------|
|                            | • 2. Current payment method                                                                                             |
| CONTACT DETAILS            | Payment Details ×                                                                                                    |
| Address                    | * Payment Method (If you wish to discuss other method of<br>payment, please contact your PS/MSA Administrator)          |
| Primary Number             | Direct Deposit (via VersaPay)  Direct Deposit (via VersaPay)  Direct Deposit (via VersaPay)  Direct Deposit (via VoPay) |
| SIGN-IN DETAILS            | My company bank account                                                                                                 |
| Password                   | 3. Select "Direct Deposit (VoPay)"                                                                                      |
| PAYMENT DETAILS            | Save Cancel                                                                                                    |
| Payment Method             |                                                                                                    |
| Settle to                  | My personal bank account                                                                                                |

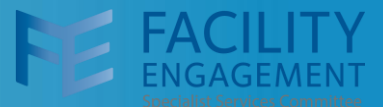

#### Sign Up for VoPay:

- There will be a confirmation message of the change and a warning message indicating that you still need to create the link to your financial institution and specific bank account.
- Click on the button "Link Bank Account".

| FE FAC<br>ENGAC               | ILITY<br>GEMENT   | Test Enviro        | onment 🛦                                        |
|-------------------------------|-------------------|--------------------|-------------------------------------------------|
| Dashboard                     | Activities        | Claims             |                                                 |
| Dashboard > My Acco           | ount              | 1. Cont<br>your ac | firmation message of the update to ecount.      |
| IVIY ACCOUR                   | "                 |                    |                                                 |
| Success! Accou                | nt successfully ( | ipdated.           |                                                 |
| Warning! Your cl<br>payments. | laims will not be | processed un       | til a bank account is linked for direct deposit |
| Link Bank Accou               | unt 🔫             |                    |                                                 |
| PROFILE 2. C                  | Click this but    | on to spec         | ify your bank and select the bank               |
| Prefix                        | ount you wa       | in to use i        | Dr.                                             |

- A list of banks will show, or you can use the search box to find your specific financial institution.
- Select the financial institution and click Continue.

| Dashboard Activities Claims                                                                    |             |                               |                        |
|------------------------------------------------------------------------------------------------|-------------|-------------------------------|------------------------|
| 1. Search by name, or<br>2select the financial institution<br>For testing, use "VoPay Test Ban |             | вмо 😂                         | O<br>Desjardins        |
|                                                                                                | RBC         | TD                            | СІВС                   |
| Link your bank                                                                                 | Scotiabank. | NATIONAL<br>BANK<br>OF CANADA | Tangerine <sup>*</sup> |
|                                                                                                | Financial   | Meridian                      | LADRENTIAN<br>ENW      |
|                                                                                                |             | Load more                     |                        |

### FEMS Tip Sheet: How to Sign Up for VoPay

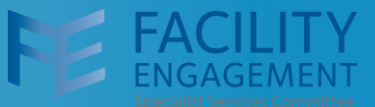

- Click the option Connect my bank online.
  - a. **Alternatively**: if you select Option 2 "Connect my bank manually", you will need to enter your financial institution's transit number and your account number manually. No sign-in to your financial institution is needed.

| Test Environment             | Support Welcome Dr. Physician + |
|------------------------------|---------------------------------|
| Dashboard Activities Claims  |                                 |
| <b>C</b><br>Securely connect | 1. Cick this button.            |
| your account                 | Connect my bank manually        |
|                              |                                 |

- Choose the Personal Account option and click continue.
- The Terms of Use are displayed. If OK, click continue.
- If you selected Option 2 "Connect my bank manually", then please skip to page 7.

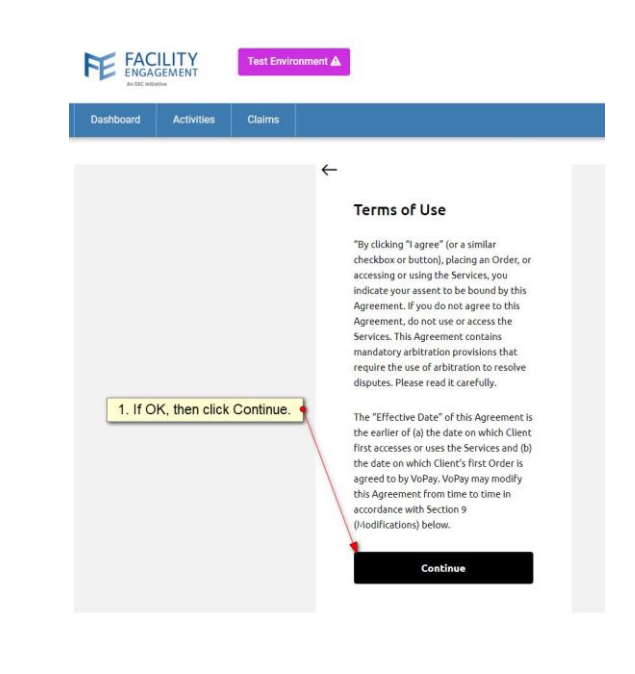

# FEMS Tip Sheet: How to Sign Up for VoPay

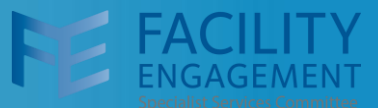

• Sign-in to the selected financial institution using the appropriate username and password credentials for online banking.

| ecurity question ( | <complex-block></complex-block>                                                                                                    |
|--------------------|----------------------------------------------------------------------------------------------------|
| ecurity question ( | (if applicable to your financial institution).                                                                                                    |
| An ISC Initiative  |                                                                                                    |
|                    | Answer any securty question<br>(as appropriate to your financial institution).<br>What is the color of sky?<br>Answer: blue<br>Verify your identity |
|                    |                                                                                                    |

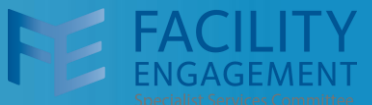

- The list of your bank accounts available will show. Select the bank account you wish to use.
- When you click the Continue button, an encrypted link is created which enables FEMS to reference your selected bank account. This link is only a reference to the account it does not include any account number details.

| <ul> <li>Cheasing sto,000.00 USD</li> </ul> | C | Dashboard | Activities | Claims |   |                                                                                          |                                 |                                           |     |
|---------------------------------------------|---|-----------|------------|--------|---|------------------------------------------------------------------------------------------|---------------------------------|-------------------------------------------|-----|
| Continue                                    |   |           |            |        | ÷ | Continue<br>Continue<br>Chequing<br>Chequing<br>Chequing<br>S5,000.00 US<br>S5,000.00 US | 1. Choose the<br>to use for the | e account that you w<br>receipt of funds. | ant |

• A confirmation message will display indicating that the set-up is complete. All your future claims will now settle to your bank account via the VoPay payment processor.

| FE FAC<br>ENGAC     |            | Test Enviro    | iment 🛦                                         | Support              | Welcome Dr. Alphanumeric + |
|---------------------|------------|----------------|-------------------------------------------------|----------------------|----------------------------|
| Dashboard           | Activities | Claims         |                                                 |                      |                            |
| Dashboard > My Acco | ount Co    | onfirmation    | message indicating your VoPay set-up is now con | <mark>mplete.</mark> | ← Back to Dashboard        |
| PROFILE DETAIL      | .S         | inked Successi | Dr.                                             |                      |                            |

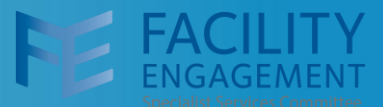

#### **Connect My Bank Manually**

• Please provide the transit number and account number information for the account you wish to use to receive funds for your claims.

|             | Sative         |            |   | Manual Conne                                        | ect option             |              |
|-------------|----------------|------------|---|-----------------------------------------------------|------------------------|--------------|
| Dashboard   | Activities     | Claims     |   |                                                     |                        |              |
|             |                |            |   | 1. Your 1                                           | inancial institu       | ution's logo |
|             |                |            |   |                                                     |                        |              |
|             |                |            | ~ |                                                     |                        |              |
| 2 Provide   | the transit nu | mber and   |   | а.                                                  | •                      |              |
| account nul | mber.          | ther info  |   | Ľ                                                   |                        |              |
|             |                | nerinio    |   |                                                     |                        |              |
| Cher the !  |                | iner inio. |   | Institution Number                                  | 9999                   |              |
|             |                |            | _ | Institution Number                                  | 9999                   |              |
|             |                |            | - | CAD<br>Transit Number                               | , 1999<br>() ()        |              |
|             |                |            |   | Transit Number                                      | 0000<br>()<br>()<br>() |              |
|             |                |            |   | CAD<br>Transit Number<br>Account Number<br>Continue | () Å                   |              |

- Provide your first name and last name as specified on your bank account.
- You will then be transferred back to FEMS and receive the confirmation as pictured on the previous page.

| Contraction                                                                                                    | Support |
|----------------------------------------------------------------------------------------------------|---------|
| 1. Specify this if you are using a company account                                                                 |         |
| Company name  2. Otherwise provide your first and last name as it appears on your bank account Last Name Last Name | -       |
| Phone (Options) Add my Address (Dational Callob Continue                                                           |         |
|                                                                                                    |         |